# iBoss Documentation to Gather Block and Allow Categories and Lists.

The goal of this documents is to provide a mechanism to pull iBoss Block and Allow Categories and List to provide for documentation

This documentation has broken out into two separate options:

Option One is configuring the an iBoss script to report blocked and allowed categories, lists and keywords per group.

Important - You must have your own appliance in order to successfully run the bash script to audit groups. It is also recommended that you have working knowledge of the Linux OS for option one.

You must use your appliances admin account to audit your appliance. Users within the shared environment should follow the second option to manually check the required items.

Part Two is manually logging into your iBoss SWG to find required items.

# Option One – Configure iBoss Script to pull Block and Allow Category and List Information Download, Install and Configure Ubuntu Server via ISO Download

Please go to the following location and download Ubuntu Server ISO

#### https://www.ubuntu.com/download/server

| ubuntu®                           | Cloud                   | Server                   | Desktop                     | Соге                  |                     | Mobile               | Support     | Download |                 | Q                   |  |
|-----------------------------------|-------------------------|--------------------------|-----------------------------|-----------------------|---------------------|----------------------|-------------|----------|-----------------|---------------------|--|
| Download > Server                 | > ARM                   | POWER8                   | LinuxONE                    |                       |                     |                      |             |          |                 |                     |  |
| Down                              | oad                     | d UF                     | nunt                        | u S                   | ρΓι                 | /er                  |             |          |                 |                     |  |
| DOWIN                             |                         |                          | Jane                        |                       |                     |                      |             |          |                 |                     |  |
| Ubuntu                            | Ser                     | ver 16                   | 5.04.1                      | LTS                   |                     |                      |             |          |                 |                     |  |
| The Long Term<br>OpenStack and    | Support<br>support      | version of<br>guarantee  | Ubuntu Ser<br>d until Apri  | ver, incl<br>l 2021 — | uding t<br>- 64-bit | he Mitaka<br>: only. | release of  |          | Dov             | wnload              |  |
| Ubuntu Server                     | 16.04.1                 | LTS release              | notes 🖉                     |                       |                     |                      |             | Alte     | ernative downlo | oads and torrents > |  |
|                                   |                         |                          |                             |                       |                     |                      |             |          |                 |                     |  |
| Ubuntu                            | Serv                    | ver 16                   | 5.10                        |                       |                     |                      |             |          |                 |                     |  |
| The latest vers<br>nine months ol | ion of Ub<br>f security | ountu Serve<br>and maint | er, including<br>enance upd | the Nev<br>ates.      | /ton re             | lease of Oj          | penStack an | nd       | Do              | wnload              |  |
| Ubuntu Server                     | 16.10 re                | lease note               | s C                         |                       |                     |                      |             | Alte     | ernative downlo | oads and torrents > |  |

Once Downloaded use the ISO to install an Ubuntu Server and configure for your network.

Once you are at a running Ubuntu Server Prompt You will need to login to the Server and Install VIM and Curl

Login to the Server

Ubuntu 16.04.1 LTS ubuntu tty1 ubuntu login: \_

Install Curl and VIM

Sudo apt-get install vim curl openssh-server -y

testuser@ubuntuibossdemo:~\$ sudo apt-get install curl vim openssh-server\_

### Create the script files

Once install is completed use VIM to create a file called categoryReport.sh

Vim categoryReport.sh

```
$ vim categoryReport.sh_
```

Copy and paste the script found in categoryReport.sh to the newly created file

Use VIM to create a file called categoryKey

### \$ vim categoryKey

Copy and paste the contents of the category key document to the newly created file.

Verify and make sure there are no return spaces between items before moving on. (no space between categories – see below)

| StreamingRadio/TV |  |
|-------------------|--|
| Ads               |  |
| Porn/Nudity       |  |
| Audio&Video       |  |
| Dictionary        |  |
| Dating&Personals  |  |
| Drugs             |  |
| Entertainment     |  |
| Finance           |  |
| Forums            |  |
| Gambling          |  |
|                   |  |

Change permissions on the script files Chmod 755 categoryReport.sh

#### Chmod 755 categoryKey

### Run the script

./categoryReport.sh

You will be prompted to enter in the following information:

The IP address of your iBoss Appliance

Username (admin)

Admin Password

Group Number to Audit

This will return a text file called blockedCategories.txt that can then be used to provide blocked lists.

You can use Putty to SSH into the server and view the created file – VIM blockedCatergories.txt to copy and past the results locally.

| Group2 CATEGORY         | REPORT         |       |
|-------------------------|----------------|-------|
| Ads                     | Allowed        |       |
| AdultContent            | Allowed        |       |
| Alcohol&Tobacco         | Blocked        |       |
| Art                     | Allowed        |       |
| Auctions                | Allowed        |       |
| Audio&Video             | Allowed        |       |
| Business                | Allowed        |       |
| Dating&Personals        | Allowed        |       |
| Dictionary              | Allowed        |       |
| Drugs                   | Allowed        |       |
| Education               | Allowed        |       |
| Entertainment           | Allowed        |       |
| FileSharing             | Allowed        |       |
| Finance                 | Allowed        |       |
| Food                    | Allowed        |       |
| Forums                  | Allowed        |       |
| Friendship              | Allowed        |       |
| Gambling                | Allowed        |       |
| Games                   | Allowed        |       |
| Government              | Allowed        |       |
| <b>Guns&amp;Weapons</b> | Allowed        |       |
| Health                  | Allowed        |       |
| Image/VideoSearch       | n Allowed      |       |
| Jobs                    | Allowed        |       |
| Malware                 | Blocked        |       |
| MobilePhones            | Allowed        |       |
| News                    | Allowed        |       |
| Organizations           | Allowed        |       |
| Political               | Allowed        |       |
| Porn-Child              | Allowed        |       |
| Porn/Nudity             | Blocked        |       |
| PrivateWebsites         | Allowed        |       |
| "blockedCategorie       | es2.txt" 103L, | 2186C |

Option Two – Log into your SWG and note which categories are being blocked and allowed

View the Contents of a Groups Blocked and Allowed Categories -

Please go to the following location within your iBoss SWG : Home -> Controls -> Web Categories

| Home > Controls > Web Categories                     | Device IP: 199.88.184.100<br>Current Group: No Group Set |
|------------------------------------------------------|----------------------------------------------------------|
| Web/SSL Categories                                   | 0                                                        |
| 🖺 Save                                               |                                                          |
|                                                      | Group: < 293. Group 293 V > Q                            |
| Category Scheduling                                  |                                                          |
| Always Block Selected Categories                     |                                                          |
| Block Selected Categories Using an Advanced Schedule | eduling                                                  |

Scroll down to view the list of blocked and allowed Categories.

| egories              |                                  |          |                    |                                  |          |
|----------------------|----------------------------------|----------|--------------------|----------------------------------|----------|
| ins 🔻                |                                  |          |                    |                                  |          |
| Category             | Actions                          | Priority | Category           | Actions                          | Priority |
| Ads                  | <b>≓</b> ⊘ <b>≭</b> ⊚ <b>≞</b> % | 0        | Adult Content      | ≓ <b>⊘</b> ≭ ⊚ ∎ %               | 0        |
| Alcohol & Tobacco    | <b>≓</b> ⊘ <b>≭</b> ⊚ <b>∎</b> % | 0        | Art                | ≓ Ø ¥ ⊚ ₽ %                      | 0        |
| Auctions             | <mark>≓</mark> ⊘X ● ∎ %          | 0        | Audio & Video      | <b>≓</b> ⊘ <b>≭</b> ⊚ ∎ %        | 0        |
| Business             | <mark>≓</mark> ⊘ <b>≭ ⊚ </b> ∎ % | 0        | Dating & Personals | 22 🔒 👁 🔭 🛇 💳                     | 0        |
| Dictionary           | <b>≓</b> ⊘ <b>≭</b> ⊚ <b>≞</b> % | 0        | Drugs              | 22 🔒 👁 🔭 🛇 💳                     | 0        |
| Education            | <b>≓</b> ⊘ <b>≭</b> ⊚ <b>≞</b> % | 0        | Entertainment      | ≓ Ø ¥ ● ₽ %                      | 0        |
| File Sharing         | <b>≓</b> ⊘ <b>≭</b> ⊚ <b>≞</b> % | 0        | Finance            | <b>≓</b> ⊘ <b>≭</b> ⊚ ∎ %        | 0        |
| Food                 | <b>≓</b> ⊘ <b>≭</b> ⊚ <b>≞</b> % | 0        | Forums             | <mark>≓</mark> ⊘ <b>≭</b> ⊚ ∎ %  | 0        |
| Friendship           | <mark>≓</mark> 0×® ∎%            | 0        | Gambling           | <mark>≓</mark> ⊘ <b>≭</b> ⊚ ∎ %  | 0        |
| Games                | <b>≓</b> ⊘ <b>≭</b> ⊚ ∎ %        | 0        | Government         | <mark>≓</mark> ⊘ <b>≭</b> ⊚ ∎ %  | 0        |
| Guns & Weapons       | <b>≓</b> ⊘ <b>≭</b> ⊚ <b>∎</b> % | 0        | Health             | <b>≓</b> ⊘ <b>≭</b> ⊚ ∎ %        | 0        |
| Image / Video Search | <b>≓</b> ⊘ <b>≭</b> ⊚ <b>∎</b> % | 0        | Jobs               | <b>≓</b> ⊘ <b>≭</b> ⊚ <b>∎</b> % | 0        |
| Malware              | ≓ Ø X ⊚ ∎ %                      | 0        | Mobile Phones      | <b>≓⊘</b> ≭⊚ ∎ %                 | 0        |

Manually write down which categories are blocked and allowed

View the Contents of a Groups and Block List -

Please go to the following location within your iBoss SWG : Home -> Controls -> Block List

| Home > Controls > Block List |                         |        |      | Device IP: 199.88.184.1<br>Current Group: No Group |
|------------------------------|-------------------------|--------|------|----------------------------------------------------|
| Block List                   |                         |        |      | •                                                  |
|                              | Group: < 293. Group 293 | ¥ >    | Q    |                                                    |
| Custom Category Assignments  |                         |        |      |                                                    |
| Custom Categories            | Chosen Categories       |        |      |                                                    |
| Uri Global                   | Note + Add              |        |      |                                                    |
| Delete Selected Himport      |                         |        |      | Filter                                             |
| √ Url                        |                         | Global | Note | Actions                                            |
|                              |                         |        |      |                                                    |

Manually write down which sites are blocked within the blocked list as well as Custom Categories

## View the Contents of a Groups Allow List –

Please go to the following location within your iBoss SWG : Home -> Controls -> Allow List

| Allow List             |                      |                          |                  |                      |             |      |        |         |
|------------------------|----------------------|--------------------------|------------------|----------------------|-------------|------|--------|---------|
|                        |                      |                          |                  |                      |             |      |        | 8       |
|                        |                      | Grou                     | up: < 293. Group | 293                  | ▼ > Q       |      |        |         |
| Preferences            |                      |                          |                  |                      |             |      |        |         |
|                        | ONLY ALLOW acces     | ss to sites on the Allow | List below       | NO                   |             |      |        |         |
| 問 Save                 |                      | Default Timed UR         | RL Timeout Un    | til Manually Removed | Y           |      |        |         |
| Custom Category Assign | ments                |                          |                  |                      |             |      |        |         |
| Custom Categories      |                      | Chosen Categories        |                  |                      |             |      |        |         |
| All schools White List | >>                   |                          | *                |                      |             |      |        |         |
| Custom 3               | <<                   |                          | *                |                      |             |      |        |         |
| Custom 4               |                      |                          |                  |                      |             |      |        |         |
| 🖺 Save 🌈 Manage Catego | ies                  |                          |                  |                      |             |      |        |         |
| Allow List             |                      |                          |                  |                      |             |      |        |         |
| Url                    | Until Manua          | ally Removec 🔻 🗐         | Global 🛛 🗍 Ke    | eyword / SafeSearch  | Note        |      | + Add  |         |
| 💼 Delete Selected 🕇 Im | oort <b>Q</b> Scrape |                          |                  |                      |             |      | Filter |         |
| Vrl Url                |                      |                          | Timeout          | Global               | Safe Search | Note |        | Actions |

Manually write down which sites are allowed within the allow list as well as Custom Categories